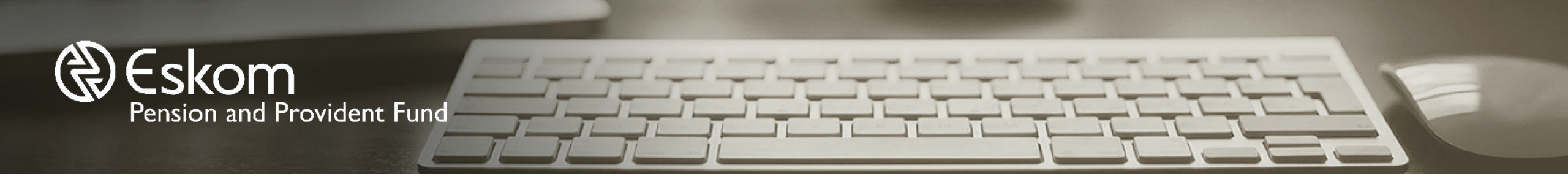

# **GETTING STARTED MANUAL**

Your guide on how to navigate the member portal

Invested in our *members* 

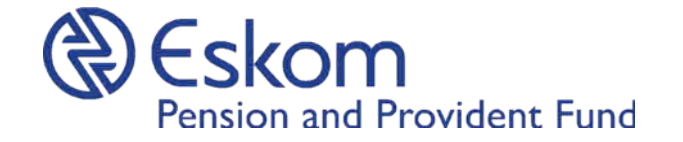

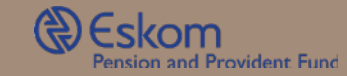

#### Contents

| Introduction      |  |
|-------------------|--|
| Part A            |  |
| Registration      |  |
| Login             |  |
| USSD verification |  |
| Password          |  |
| Part B            |  |
| Login option I    |  |
| USSD verification |  |
| Password          |  |
| Login option 2    |  |
| USSD verification |  |
| Password          |  |
| Contact us        |  |

#### Purpose

The Eskom Pension and Provident Fund ('Fund') introduces a new user-friendly member portal. It is best-in-class, modern, efficient and able to deliver service to members faster, more efficiently and more accurately. Some of the key service offerings that our online users will have access to include:

- New registrations
- Password reset and changes
- Updating of contact details
- Benefit statements
- Benefit enquiry
- Pensioner payslips
- Communications page (Booklets and Forms)

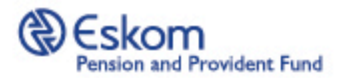

#### Introduction

Only in-service members, deferred members and pensioners can register on the member portal. Note that contractors will not be able to register. The Fund website and member portal are located at www.eppf.co.za. Visit this URL on your phone or PC browser in order to login if you are already registered as a user or to complete a new user registration. You will have to click on either 'Login' or "Register' to continue to the portal. If you are new user, proceed to Part A of this guide. If you are already registered as a user or guide.

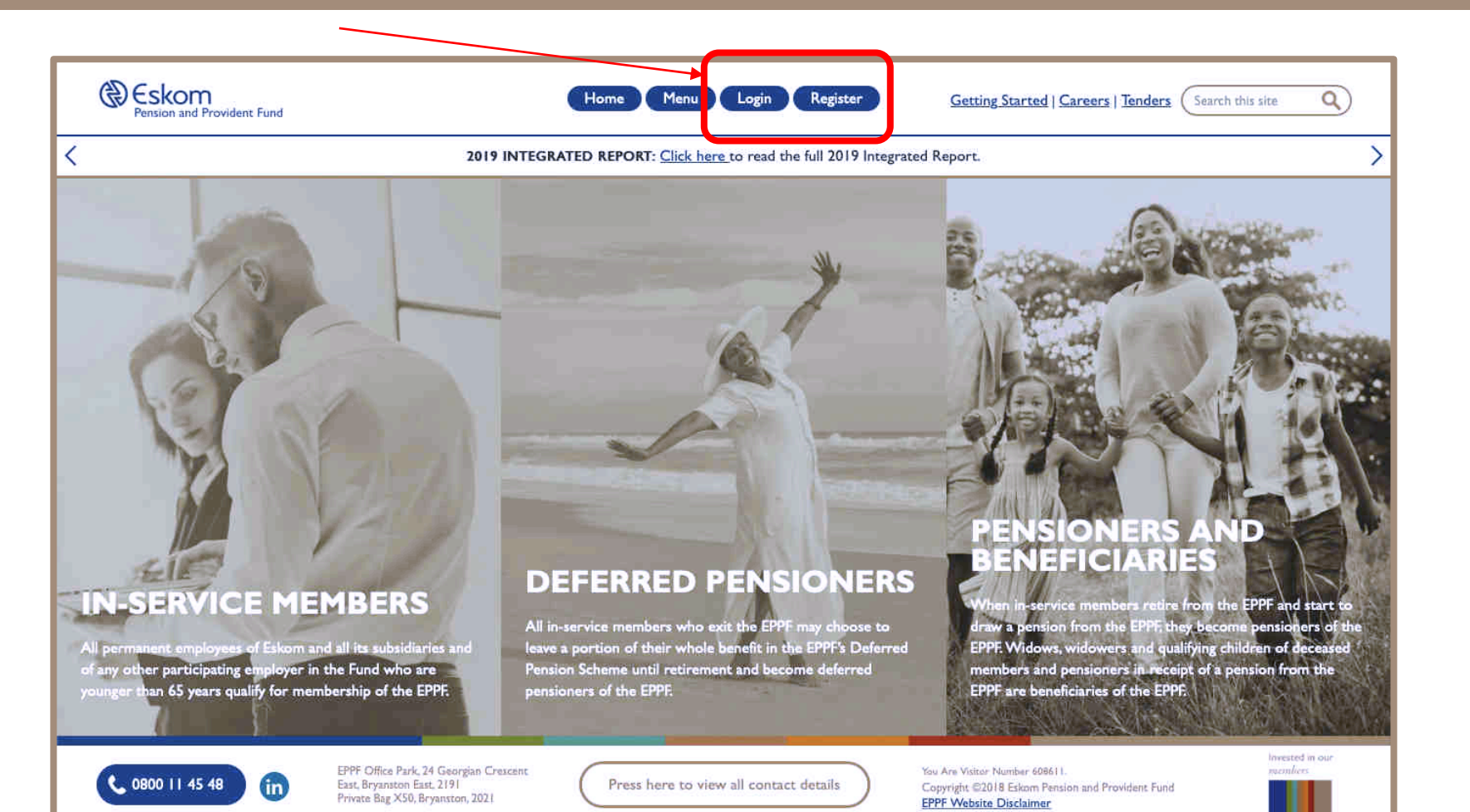

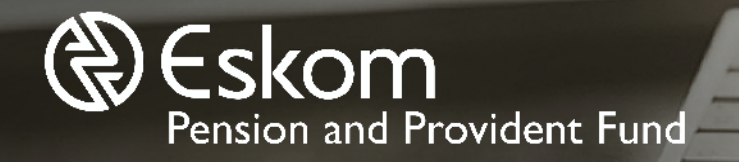

# **PART A: FIRST TIME REGISTRATION**

Invested in our *members* 

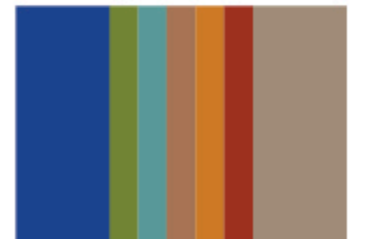

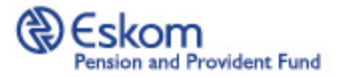

### Registration

To register, you will need to fill in your unique number, Identity Document number or Passport number. Once you enter the required number, other fields will be active in order for you to complete your registration.

| Member Registration                         |             |                 |
|---------------------------------------------|-------------|-----------------|
|                                             |             |                 |
| Registration Details                        |             |                 |
| Pension or unique number must be 7 digits:* |             |                 |
| Identification Method: *                    | Surname:*   |                 |
| (none)                                      |             |                 |
| Cellphone:*                                 | Firstname:* |                 |
| 🗮 + 427 71 123 4587                         |             |                 |
| Title:                                      | E-Mail:     |                 |
| (none)                                      |             | $ \rightarrow $ |
| >                                           |             |                 |
| Communication Prefarances                   |             |                 |
| C SMS                                       |             |                 |
| C Email                                     |             |                 |

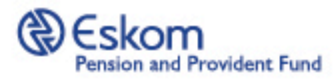

## **Registration continued**

Ensure that you complete all fields that are marked with an asterisk (\*) in order to be able to proceed with your registration.

It is important to ensure that you complete the registration with contact information that is up to date as a notification will be sent to you based on your communication preference (email/SMS). Ensure that you choose the correct country for your mobile number, for example, +27 for South Africa.

|                                             | And the second second se |
|---------------------------------------------|----------------------------------------------------------------------------------------------------|
|                                             |                                                                                                    |
| Member Registration                         |                                                                                                    |
| Registration Details                        |                                                                                                    |
| Pension or unique number must be 7 digits:* |                                                                                                    |
| Identification Method: *                    | Surname: *                                                                                                    |
| Cellphone:*                                 | Firstname:*                                                                                                    |
| ₩ + +27.71 123 4587<br>Title:               | E-Mail:                                                                                                    |
| (none)                                      |                                                                                                    |
| Communication Preferences                   |                                                                                                    |
| C SMS                                       |                                                                                                    |
| Submit Login                                |                                                                                                    |
|                                             |                                                                                                    |

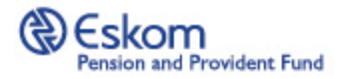

## **Registration continued**

Once you have filled in all the required fields marked with an asterisk, click on the Submit button

A pop-up message will appear on your screen after clicking the Submit button and you will receive confirmation within 15 minutes via email/SMS with a temporary password.

If your registration is unsuccessful, you would need to contact the EPPF Call Centre to have your record updated prior to being able to register on the website.

| Member Registration                    |             | ) |
|----------------------------------------|-------------|---|
| Registration Details                   |             |   |
| Pension or unique number must be 7 dig | ts:*        |   |
|                                        |             |   |
| In entification Method: *              | Surname:*   |   |
| (none)                                 |             |   |
| Cellphone:*                            | Firstname:* |   |
| * +27 +2 +23 400 /                     |             |   |
| T tie:                                 | E-Mail:     |   |
|                                        |             |   |
| Communication Preferences              |             |   |
| SMS                                    |             |   |
| C Email                                |             |   |
|                                        |             |   |
| Submit Login                           |             |   |

password within the next 15 minutes, please call us on 0800 114 548 for assistance

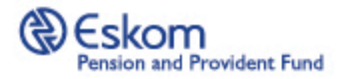

## **Registration continued**

#### This is an example of the temporary password notification that you will receive via either email or SMS.

|                                                                                                    |  | TelkomSA<br>VodaCom-SA 🕑 🚝 🕲 📾 🍘         |                                  | 29% 主 8  | 3:49 PM |
|----------------------------------------------------------------------------------------------------|--|------------------------------------------|----------------------------------|----------|---------|
| Reskom<br>Pension and Provident Fund                                                                                                    |  | ← +27870851                              | 01214854                         | C        | ÷       |
|                                                                                                    |  | Your temporary par<br>next 15 minutes is | ssword, valid for the<br>eRZZCv3 |          |         |
| Dear                                                                                                    |  |                                          |                                  |          |         |
| On 27/04/2020 9:42:01 AM you register on the Eskom Pension and Provident website for access to the member portal. Your registration details are as follows                                                                                                    |  |                                          |                                  |          |         |
| Username: 001235250<br>Password: ZpGrfX7#                                                                                                    |  |                                          |                                  |          |         |
| All Fund correspondence will be sent from this <u>No-Reply@eppf.co.za</u> email address. Therefore, please ensure that your email settings always allow incoming mail from this email address to be delivered directly to your inbox, and not to be diverted to your "spam" folder or "junk mail" folder.                                                                                                    |  |                                          |                                  |          |         |
| It is also important to note that the mailbox of this email address is not monitored. Therefore, if you have any enquiries, please contact the Fund Call Centre either by emailing <u>info@eppf.co.za</u> or calling our toll-free number on 0800 11 45 48.                                                                                                    |  |                                          |                                  |          |         |
|                                                                                                    |  |                                          |                                  |          |         |
| Regards, Invested in our members   Eskom Pension and Provident Fund Image: Comparison of the second second s |  |                                          |                                  |          |         |
| <b>Disclaimer:</b><br>This is an automated email. Please do not forward any account related queries to this email address.                                                                                                    |  | S Type metas                             | 100                              |          |         |
|                                                                                                    |  | 🕞 Telk                                   | iamSA 🛛 🍽                        | VodaCom- | sa )    |

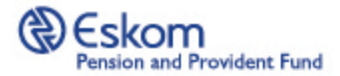

### Login

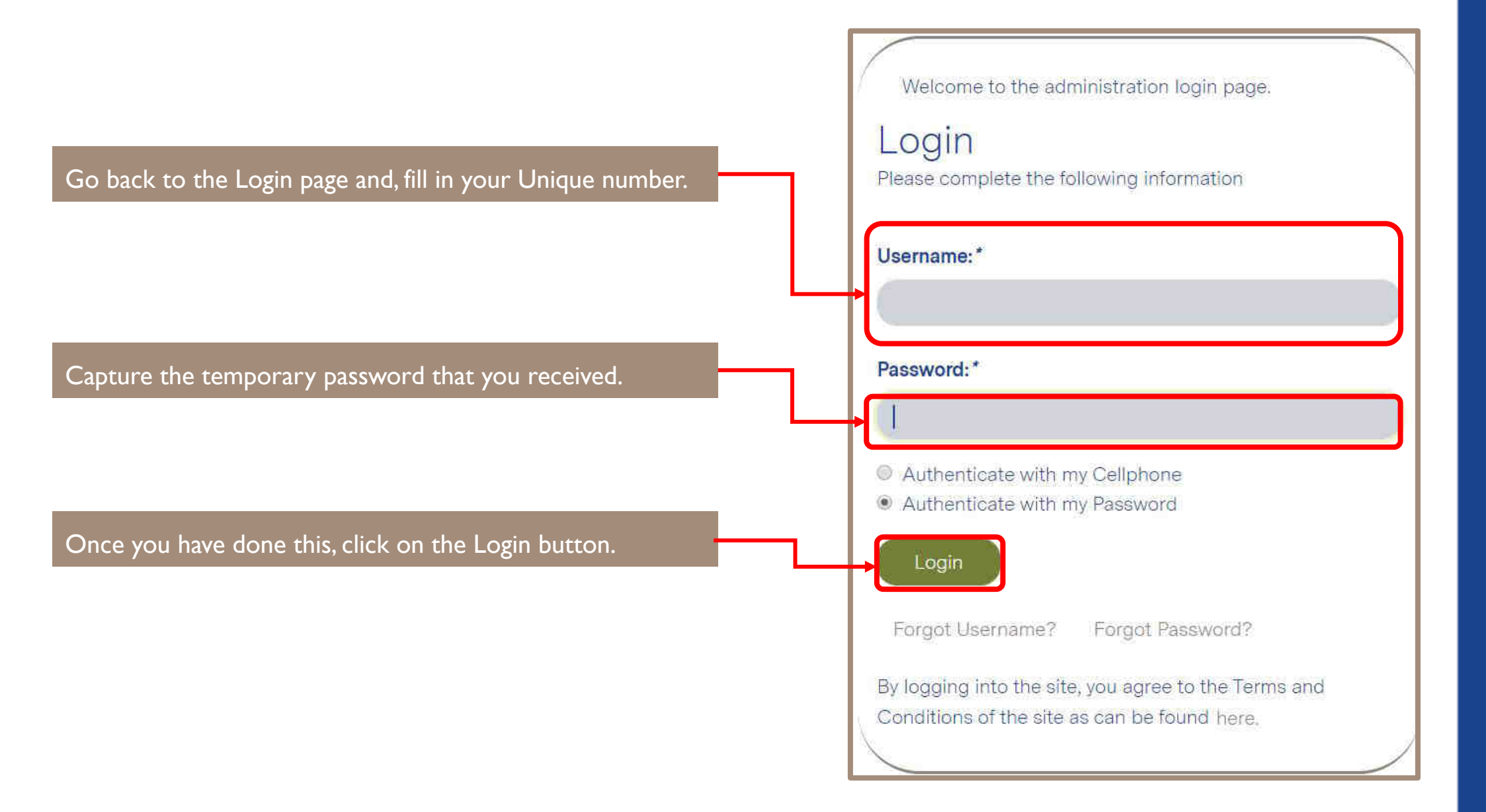

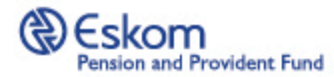

#### Once you have inserted your' Unique number', inserted your 'Password' and clicked 'Login', you will see a pop-up on your screen.

You will now receive an "Unstructured Supplementary Service Data" (USSD) notification via SMS with an option to accept (1)or decline (9). The USSD verification is used to provide you with increased security. Enter I to Accept and press Send to proceed with login. It is important to note that if you have captured an incorrect mobile number or email address at registration, you will need to contact the EPPF Call Centre to have your contact information updated in order for you to receive the USSD notification.

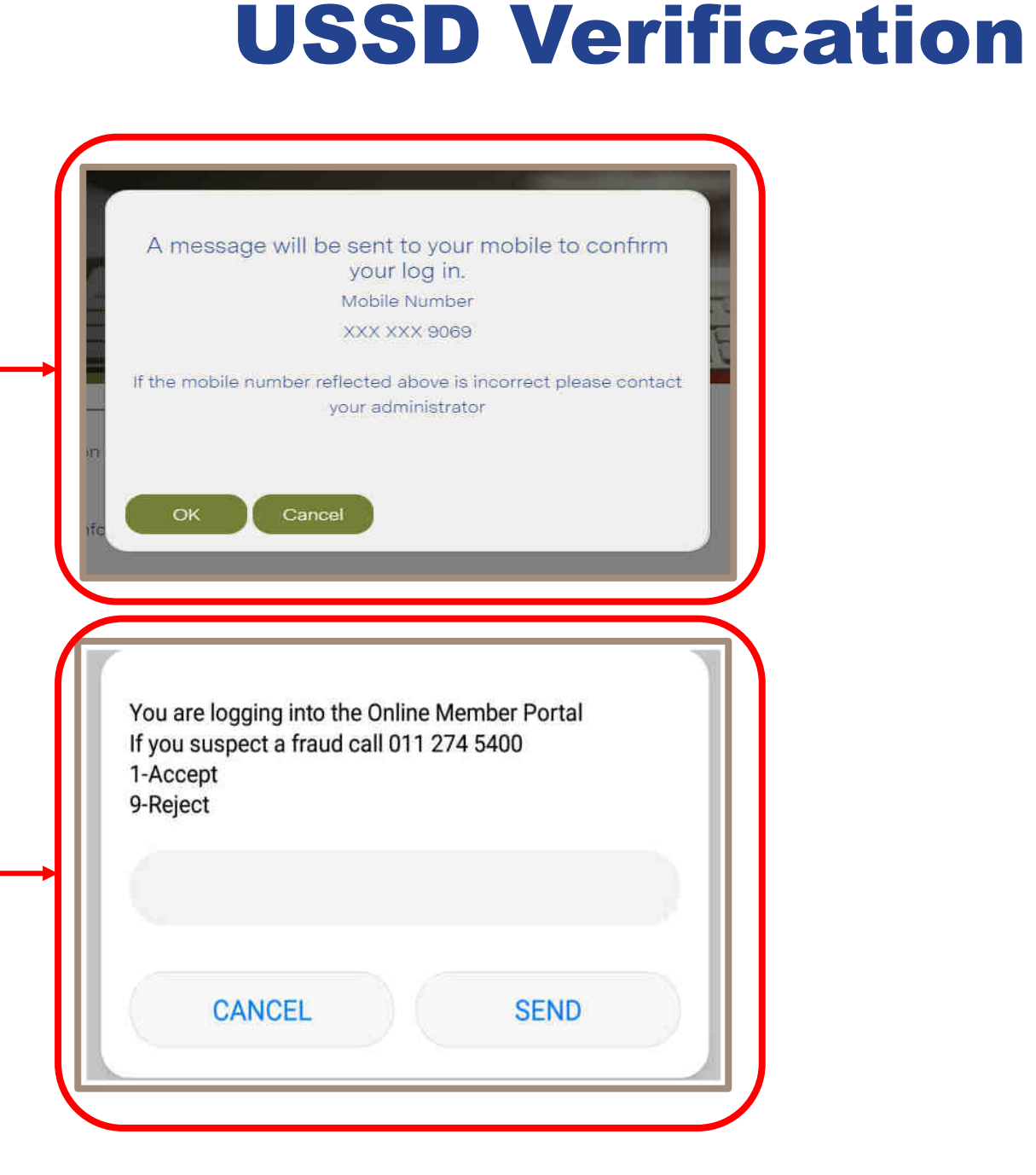

#### 8

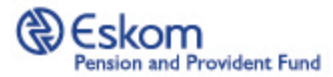

You will now be directed to the Update Details screen where you will need to update your password.

In an attempt to further ensure that your information is safeguarded against potential intruders, we have enhanced the password requirements. Passwords must align as follows:

- Be a minimum of 8 characters in length
- Contain at least one numeric value, one UPPER case character, one lower case character and one special character (for example, !@#\$%^&. etc.).

| 0000088                                         |                          |  |
|-------------------------------------------------|--------------------------|--|
| New Password: *                                 | Confirm Password: *      |  |
|                                                 |                          |  |
| Please select either SMS, E-Mail or Both as a m | ethod of communication:  |  |
| 2 E-Mail                                        |                          |  |
| I SMS                                           |                          |  |
| Please provide either a ID Number or Passport   | No below<br>Passport No: |  |
| 5 110.                                          | r support no.            |  |
|                                                 |                          |  |
|                                                 |                          |  |
| E-Mail Address:                                 | Cellphone: *             |  |
| E-Mall Address:                                 | Cellphone: *             |  |

#### Password

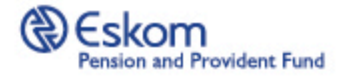

## CONGRATULATIONS! You have successfully logged in to the new portal and now have access to various features.

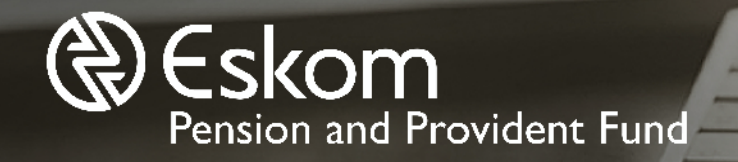

# **PART B: REGISTERED USERS**

Invested in our *members* 

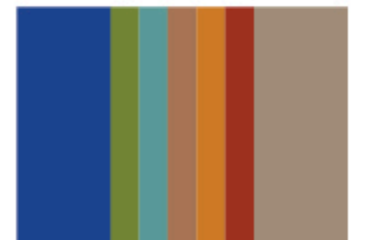

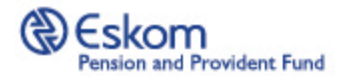

## **Login Option 1**

As a registered User, we have your details in the new portal, but require you to go through an authentication process for security reasons.

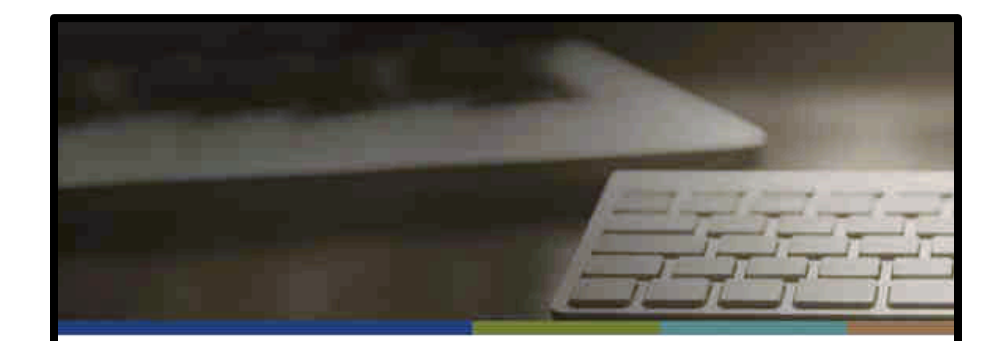

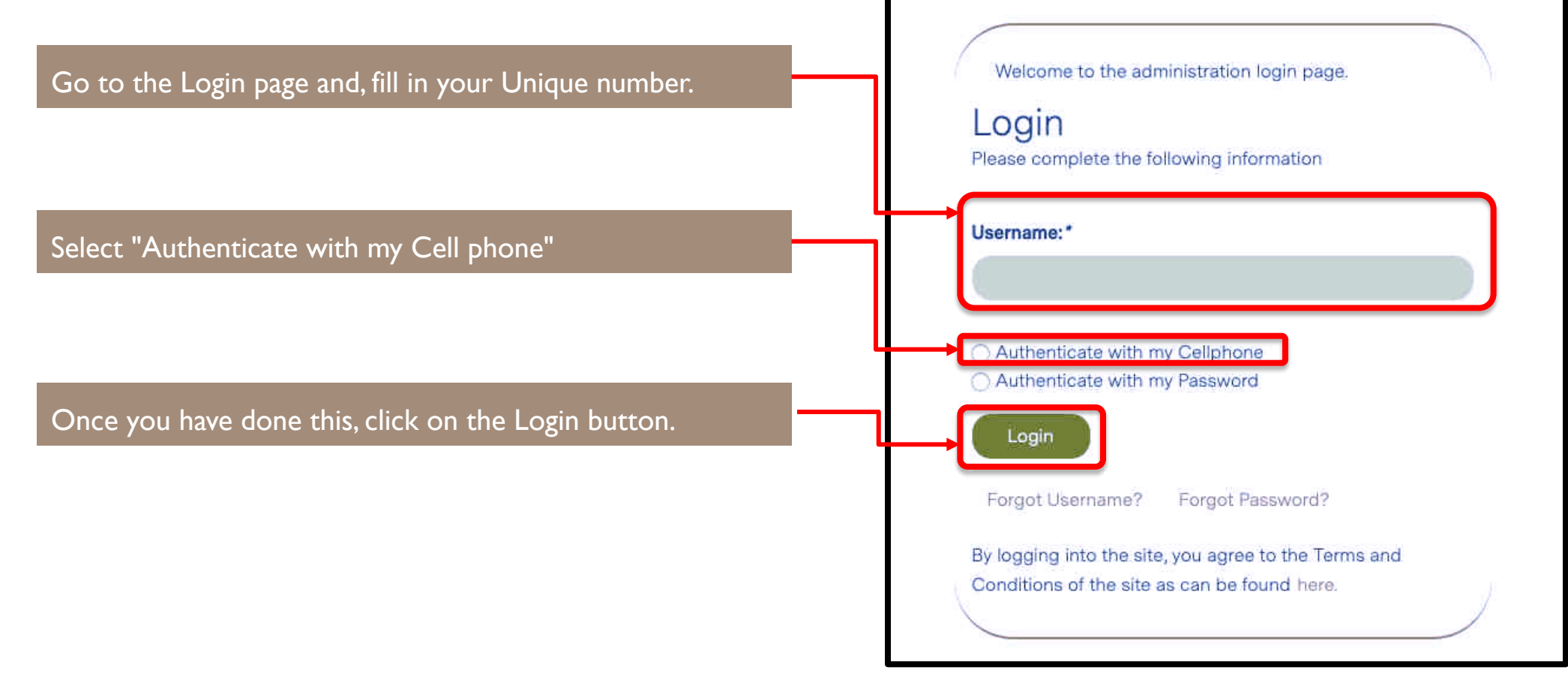

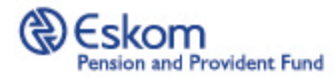

Once you have inserted your' Unique number', inserted your 'Password' and clicked 'Login', you will see a pop-up on your screen.

You will now receive an "Unstructured Supplementary Service Data" (USSD) notification via SMS with an option to accept (1)or decline (9). The USSD verification is used to provide you with increased security. Enter I to Accept and press Send to proceed with login. It is important to note that if you have captured an incorrect mobile number or email address at registration, you will need to contact the EPPF Call Centre to have your contact information updated in order for you to receive the USSD notification.

#### A message will be sent to your mobile to confirm your log in. Mobile Number XXX XXX 9069 If the mobile number reflected above is incorrect please contact vour administrator Cancel You are logging into the Online Member Portal If you suspect a fraud call 011 274 5400 1-Accept 9-Reject CANCEL SEND

**USSD** Verification

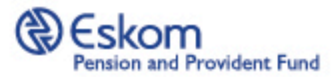

#### Password

You will now be directed to the Update Details screen where you will need to update your password.

In an attempt to further ensure that your information is safeguarded against potential intruders, we have enhanced the password requirements. Passwords must align as follows:

- Be a minimum of 8 characters in length
- Contain at least one numeric value, one UPPER case character, one lower case character and one special character (for example, !@#\$%^&. etc.).

| 0000088                                                                  |                              |  |
|--------------------------------------------------------------------------|------------------------------|--|
| New Password: *                                                          | Confirm Password: *          |  |
|                                                                          |                              |  |
| Please select either SMS, E-Mail or Both as a                            | a method of communication:   |  |
| E E-Mail                                                                 |                              |  |
|                                                                          |                              |  |
| Please provide either a ID Number or Passpo<br>ID No:                    | ort No below<br>Passport No: |  |
| Please provide either a ID Number or Passpe<br>ID No:                    | Passport No:                 |  |
| Please provide either a ID Number or Passpe<br>ID No:<br>E-Mail Address: | Passport No:<br>Cellphone: * |  |
| Please provide either a ID Number or Passpe<br>ID No:<br>E-Mail Address: | Passport No:<br>Cellphone: * |  |

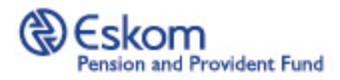

You can go directly to the forgot password option by clicking on the 'Forgot Password' text. Welcome to the administration login page. Login Please complete the following information Username:\* Password:\* Authenticate with my Cellphone Authenticate with my Password Forgot Username? Forgot Password? By logging into the site, you agree to the Terms and Conditions of the site as can be found here.

## **Login Option 2**

Once you have clicked on 'Forgot Password', you will be directed to the Retrieve Password page, where you can fill in your Unique number or ID number and select whether you want to receive your password via email or SMS. Once you have made this choice, click on the 'Submit' button.

#### **Retrieve Password**

Please complete the information to retrieve your password

Username/ID Number:\*

Submit

Retrieve your password via E-mail

Retrieve your password via SMS

Back

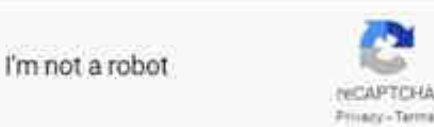

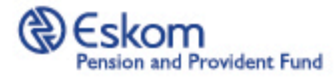

## **Login Option 2 continued**

Once you have clicked on the Submit button, a pop-up message will appear on your screen and you will receive confirmation within 15 minutes via email/SMS with a temporary password.

You can now proceed back to the Login page.

If you do not receive a temporary password within 15 minutes, you will need to contact the EPPF Call Centre.

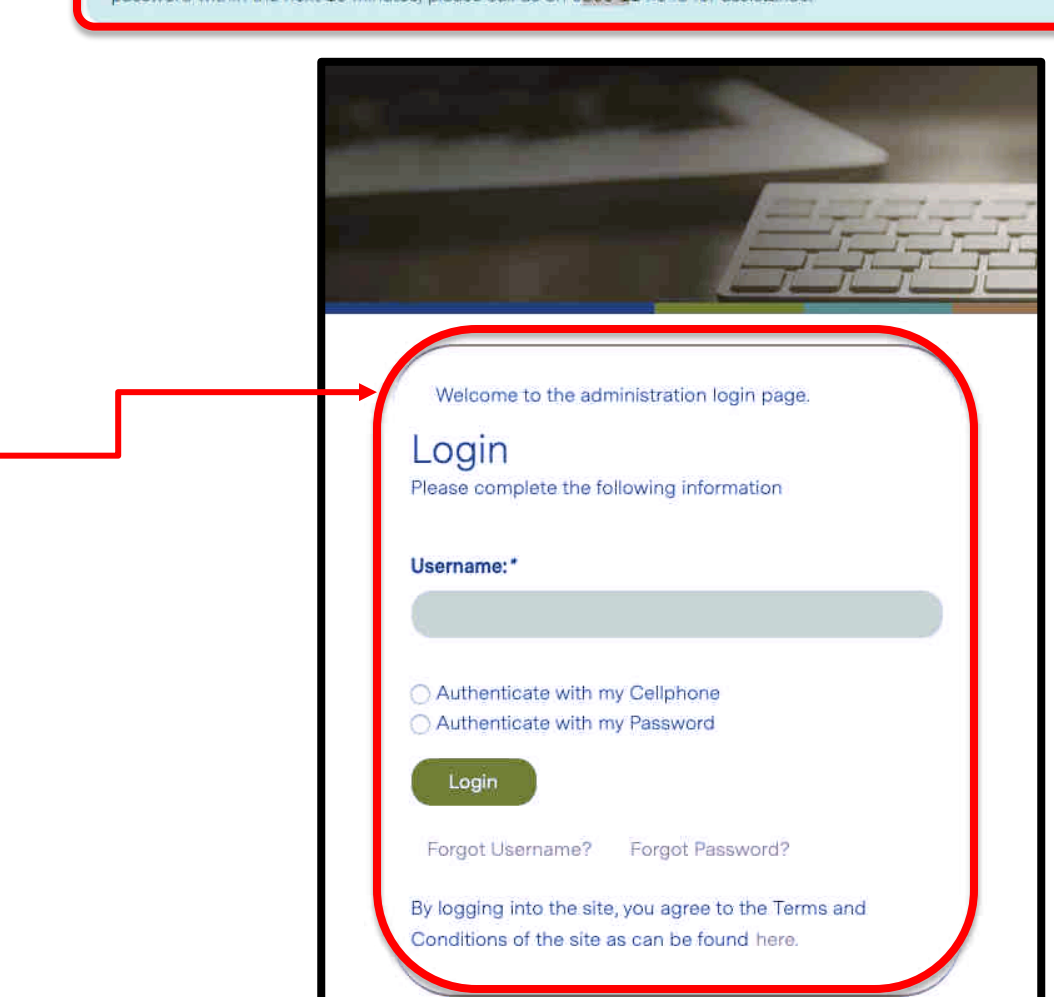

A temporary password was sent to you via your selected communcation preferences. If you don't receive your temporary password within the next 15 minutes; please call us on 0800 114 548 for assistance.

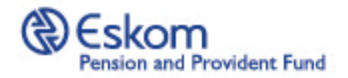

## **Login Option 2 continued**

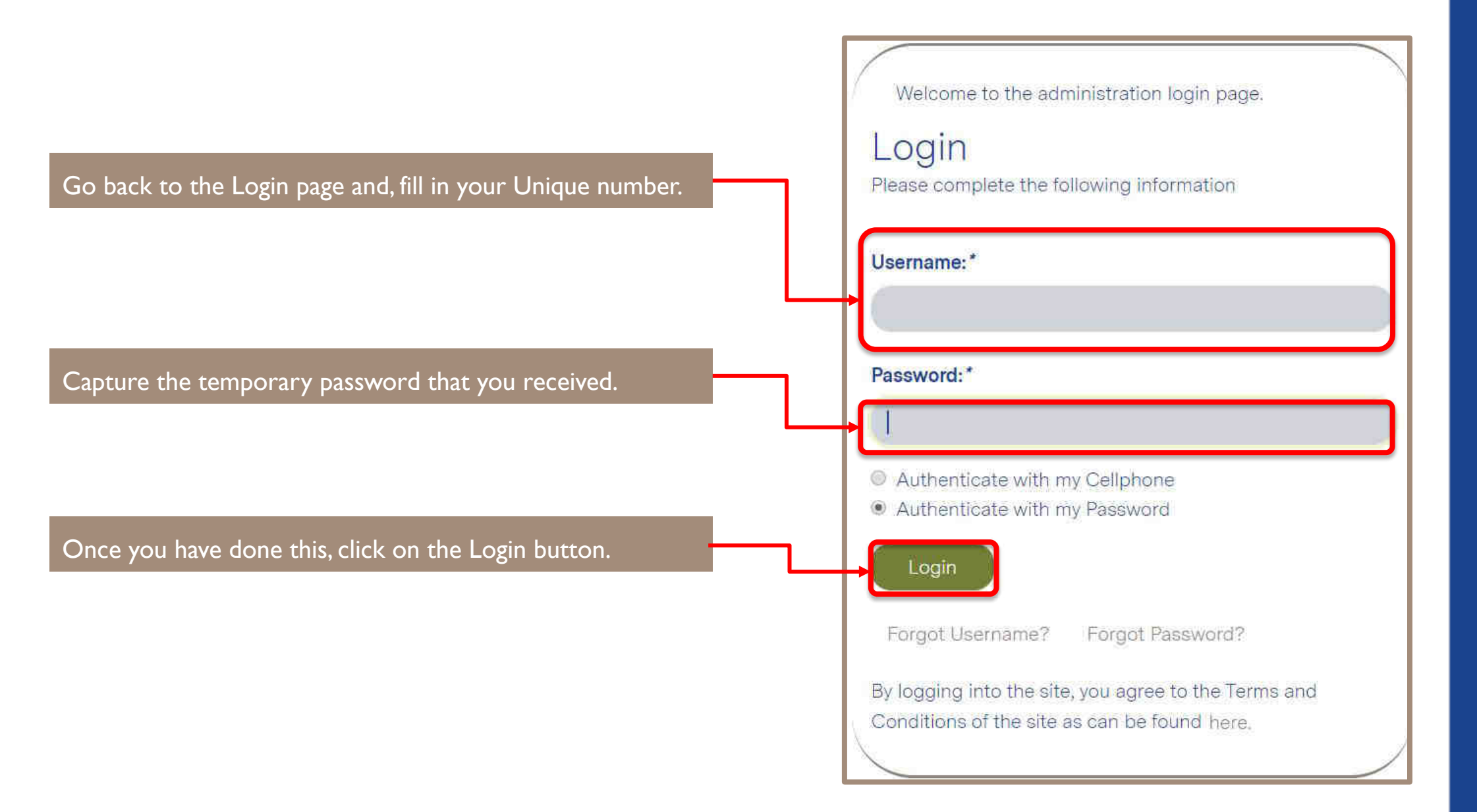

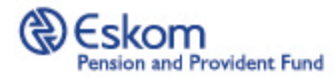

Once you have inserted your' Unique number', inserted your 'Password' and clicked 'Login', you will see a pop-up on your screen.

You will now receive an "Unstructured Supplementary Service Data" (USSD) notification via SMS with an option to accept (1)or decline (9). The USSD verification is used to provide you with increased security. Enter I to Accept and press Send to proceed with login. It is important to note that if you have captured an incorrect mobile number or email address at registration, you will need to contact the EPPF Call Centre to have your contact information updated in order for you to receive the USSD notification.

#### A message will be sent to your mobile to confirm your log in. Mobile Number XXX XXX 9069 If the mobile number reflected above is incorrect please contact vour administrator Cancel You are logging into the Online Member Portal If you suspect a fraud call 011 274 5400 1-Accept 9-Reject CANCEL SEND

**USSD** Verification

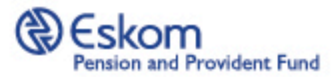

#### Password

You will now be directed to the Update Details screen where you will need to update your password.

In an attempt to further ensure that your information is safeguarded against potential intruders, we have enhanced the password requirements. Passwords must align as follows:

- Be a minimum of 8 characters in length
- Contain at least one numeric value, one UPPER case character, one lower case character and one special character (for example, !@#\$%^&. etc.).

| either SMS, E-Mail or Both as a method of communication:<br>e either a ID Number or Passport No below<br>Passport No: | 0000088                                            |                      |  |
|----------------------------------------------------------------------------------------------------|----------------------------------------------------|----------------------|--|
| either SMS, E-Mail or Both as a method of communication:<br>e either a ID Number or Passport No below<br>Passport No: | New Password: *                                    | Confirm Password: *  |  |
| either SMS, E-Mail or Both as a method of communication:<br>e either a ID Number or Passport No below<br>Passport No: |                                                    |                      |  |
| e either a ID Number or Passport No below<br>Passport No:                                                             | Please select either SMS, E-Mail or Both as a meth | od of communication: |  |
| e either a ID Number or Passport No below<br>Passport No:                                                             | Ea E-Mail                                          |                      |  |
| e either a ID Number or Passport No below<br>Passport No:                                                             | LISMS                                              |                      |  |
| Passport No:                                                                                                    | Please provide either a ID Number or Passport No   | below                |  |
|                                                                                                    | ID No:                                             | Passport No:         |  |
|                                                                                                    |                                                    |                      |  |
|                                                                                                    | E-Mail Address:                                    | Cellphone: *         |  |
| ss: Cellphone: *                                                                                                    |                                                    |                      |  |
|                                                                                                    | ID No:                                             | Passport No:         |  |
|                                                                                                    | E-Mail Address:                                    | Cellphone: "         |  |
| ss: Cellphone: *                                                                                                    |                                                    | <b>1</b>             |  |

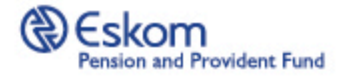

## CONGRATULATIONS! You have successfully logged in to the new portal and now have access to various features.

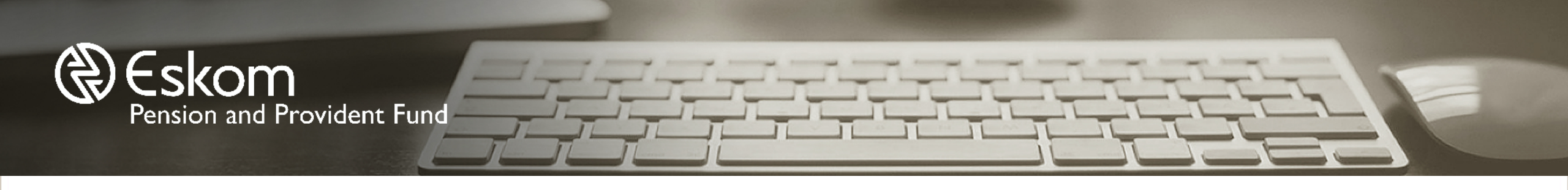

#### **Contact us**

If you have problems related to the website and the portal, please contact the EPPF Call Centre on the toll-free **0800 11 45 48** or email info@eppf.co.za

Invested in our *members* 

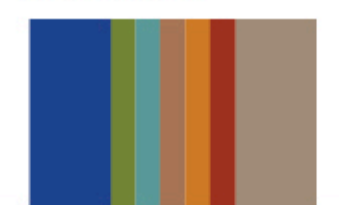

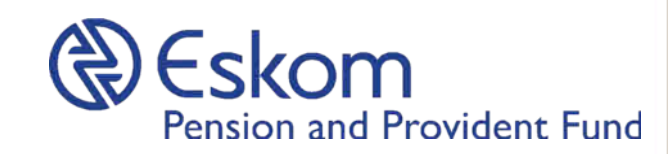